## ้ขั้นตอนง่ายๆ ในการรับสิทธิตรวจสุขภาพประจำปีสำหรับสมาชิก เอไอเอ เพรสทีจ คลับ พ่านแอปพลิเคชัน 🗛+

Simple steps to redeem your Annual Health Check-up for AIA Prestige Club via AIA+ Application

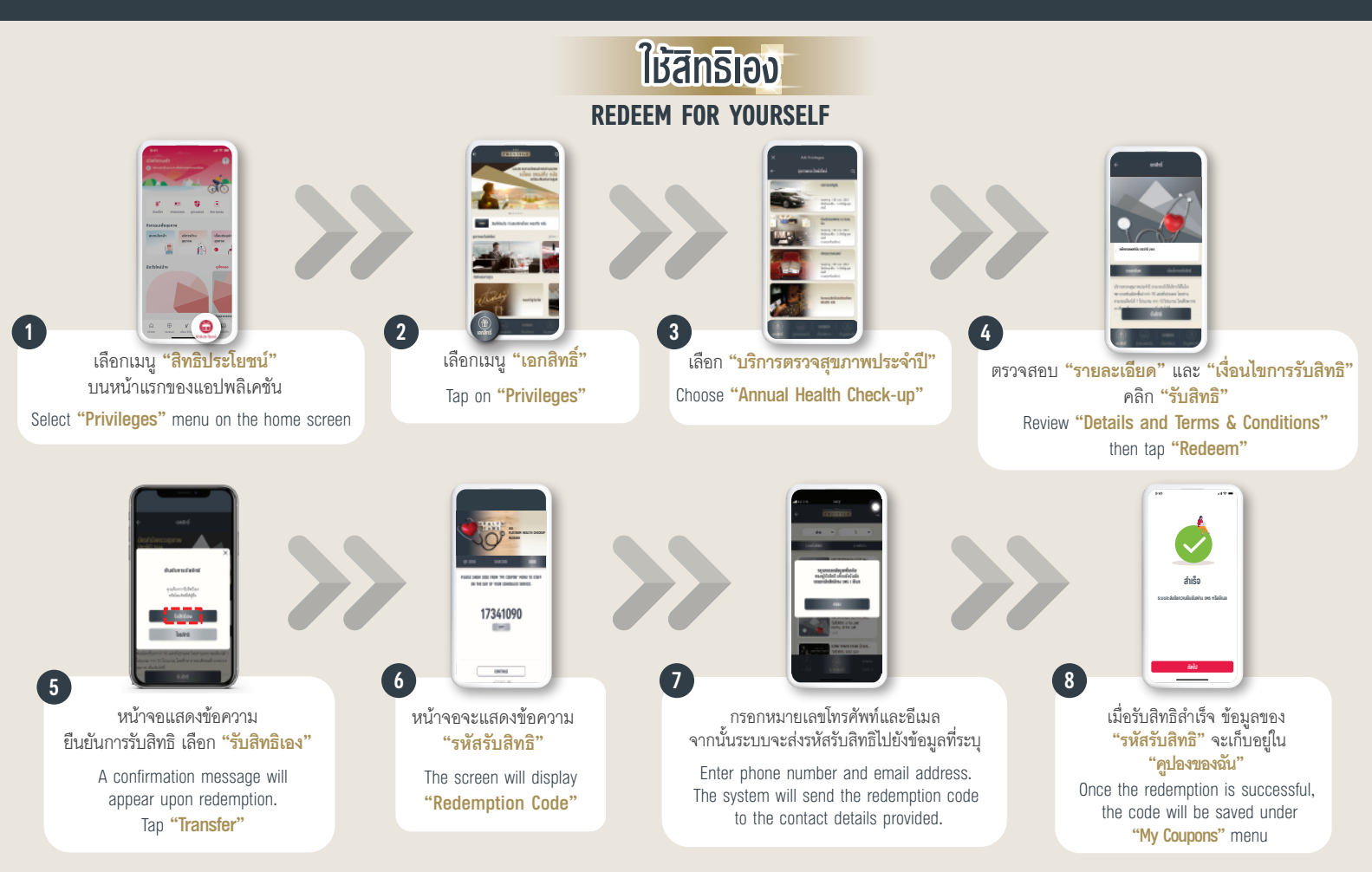

## ้สะดวกทุกขั้นตอนไม่ว่าจะใช้สิทธิเอง โอนสิทธิ หรือยกเลิกสิทธิ พ่านแอป 🗛+

Enjoy convenience at every step, whether to redeem, transfer or cancel, directly through AIA+ application

## โอนสิทธิ TO TRANSFER THE BENEFIT

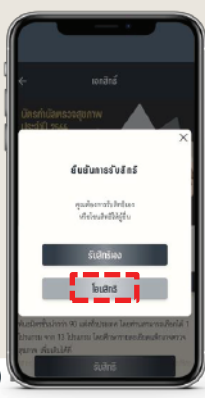

หน้าจอแสดงข้อความ ยืนยันการรับสิทธิ เลือก **"โอนสิทธิ"** 

A confirmation message will appear upon redemption. Tap "Transfer"

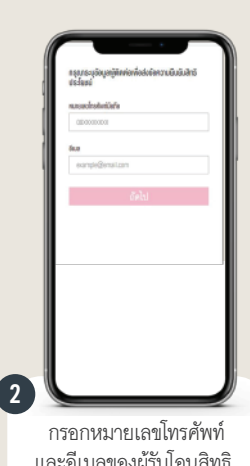

และอีเมลของผ้รับโอนสิทธิ จากนั้นระบบจะส่งรหัส ตรวจสุขภาพไปยังข้อมูลที่ระบุ Enter the recipient's phone

number and email address. The system will send the redemption code to the contact details provided.

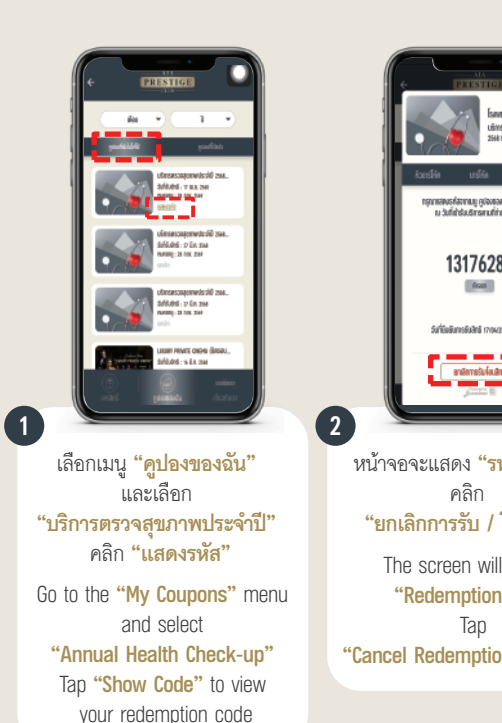

## ยกเลิกสิทธิ **TO CANCEL THE BENEFIT**

ແດນໜຶ່ງ ມູມກາວນີ້ກ່ວນເຮົາກາງກາ ກຳ້າໃນກາດກາວັນເຮົາໃຫ້ໃນດິ່ນ

1317628 fecos

วันที่ยืนยันการยันสิทธิ เกงพว

คลิก

The screen will

"Redemption

Tap

| xi<br>uushuba<br>innanoilii<br>innanoilii<br>uushinud<br>inna<br>inna<br>inna | Image: section of the section of the sec |
|-------------------------------------------------------------------------------|----------------------------------------------------------------------------------------------------|
| หัสรับสิทธิ"                                                                  | 3 หน้าจอจะแสดง                                                                                                    |
|                                                                               | "ยืนยันการยกเลิกสิทธิ"                                                                                                    |
| โอนสิทธิ"                                                                     | คลิก <b>"ตกลง"</b> และระบบจะ                                                                                                    |
| display                                                                       | ทำการคืนโควต้าให้คุณโดยอัตโนมัติ                                                                                                    |
| code"                                                                         | A confirmation screen will appear                                                                                                    |
|                                                                               | Tap "Confirm"                                                                                                    |
| n / Transfer"                                                                 | to complete the cancellation and                                                                                                    |
|                                                                               | the system will automatically                                                                                                    |
|                                                                               | restore your quota.                                                                                                    |

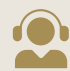

กรณีสมาชิกโครงการฯ ไม่สะดวกรับสิทธิผ่านแอปพลิเคชัน AIA+ สามารถติดต่อศูนย์บริการลูกค้าเอไอเอ เพรสทีจ โทร 02 353 8900 ทุกวัน 08.00 - 20.00 น. . โดยเจ้าหน้าที่จะทำการส่งรหัสรับสิทธิผ่านทาง SMS และ/หรือ อีเมล ตามข้อมูลที่ให้ไว้กับบริษัท (สงวนสิทธิ์เฉพาะสิทธิที่ยังไม่หมดอายุและยังไม่ใช้สิทธิภายในเวลากำหนดเท่านั้น)